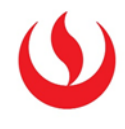

Agregar un intento más, para un alumno en particular en una actividad (tarea, foro o wiki)

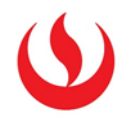

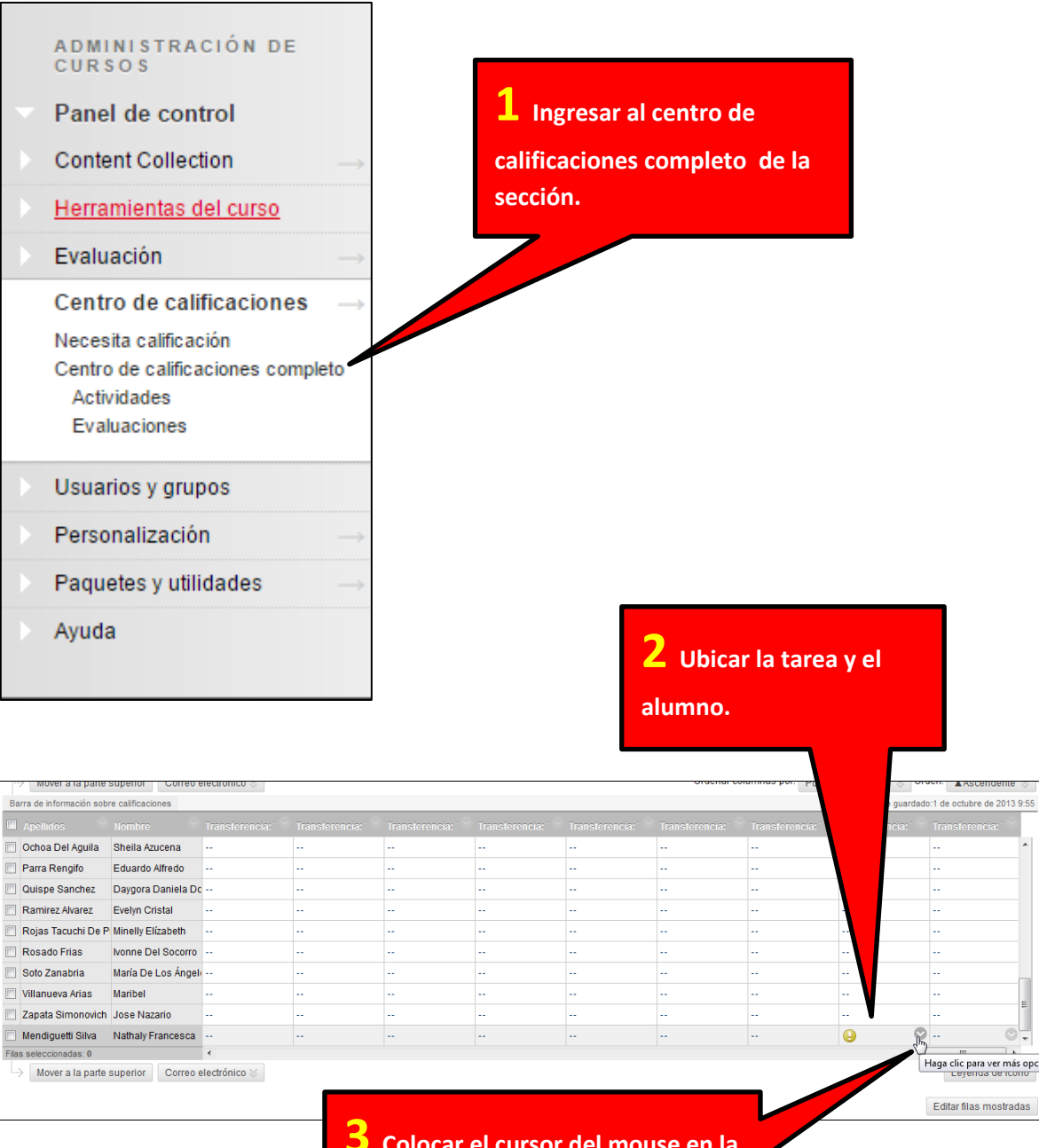

**3** Colocar el cursor del mouse en la actividad que realizo el alumno al <u>que se le desea agregar</u> un intento.

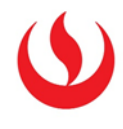

**4** Presionar la flecha que aparece al lado derecho y seleccionar la opción Ver detalles de calificación. Θ Ver detalles de calificación ----Exceptuar calificación ----Intento 30/09/13 🕓 ----Θ J. --÷ ш Lovondo do icono

| lificación a            | ctual:                                              | Necesit<br>Calificació<br>Vencimien<br>Calificació | <b>a califi</b><br>ón basa<br>nto: Nin<br>ón calcu | <b>cación ()</b> de<br>da en Último in<br>guno<br>Ilada | 20 puntos E:             | xento                   |                                     |                    |
|-------------------------|-----------------------------------------------------|----------------------------------------------------|----------------------------------------------------|---------------------------------------------------------|--------------------------|-------------------------|-------------------------------------|--------------------|
|                         |                                                     | Ver int                                            | entos                                              |                                                         | 5                        | Aparecerá el            | siguiente formulario,               |                    |
| Intentos                | Sobrescritur                                        | a manual                                           | Deta                                               | alles de column                                         | a el                     | egir Ignorar int        | ento de la lista de                 |                    |
|                         |                                                     |                                                    |                                                    |                                                         | op                       | ociones.                |                                     | •                  |
| Fecha de<br>creación    | Fecha de e<br>de<br>almacenar                       | nvio (o<br>\<br>niento)                            | /alor                                              | Comentario<br>al usuario                                | Notas de<br>calificación | Acciones                |                                     | _                  |
| 30-sep-2013<br>22:01:20 | 30-sep-201<br>22:01:20<br>(Necesita<br>calificación | 13<br>(                                            | Ð                                                  |                                                         |                          | Intento de calificación | Borrar intento Ignorar el intento E | iditar calificació |

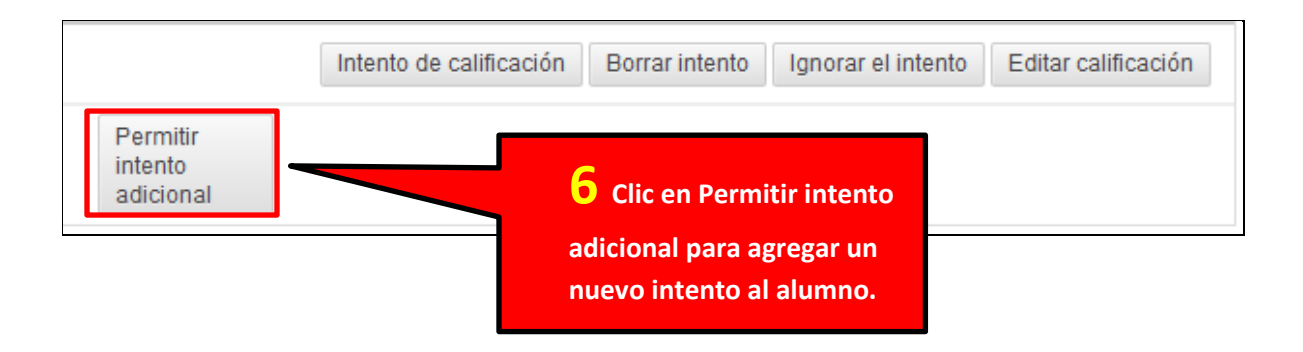

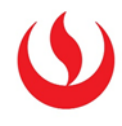

## Cambiar la fecha de fin para una tarea

| Unidad 1                                                                      | $\odot$                                                                                                    |
|-------------------------------------------------------------------------------|----------------------------------------------------------------------------------------------------|
| Desarrollar con                                                               | tenido ∽ Evaluaciones ∽                                                                                                    |
| Activa                                                                        | <b>1</b> Clic en el botón al lado<br>de la tarea.                                                                                                    |
| Editar                                                                        | 2 Clic editar                                                                                                    |
| Versión adaptativ                                                             | /a                                                                                                    |
| Versión adaptativ<br>Avanzada                                                 | /a:                                                                                                    |
| Establecer estado<br>revisión(Desactiv                                        | o de<br>/ado)                                                                                                    |
| Metadatos                                                                     |                                                                                                    |
| Seguimiento de e<br>(Activado/Desact                                          | estadísticas<br>iivado)                                                                                                    |
| Ver informe de es                                                             | stadísticas                                                                                                    |
| Progreso del usu                                                              | ario                                                                                                    |
| Mover                                                                         |                                                                                                    |
| Eliminar                                                                      |                                                                                                    |
|                                                                               |                                                                                                    |
| Disponibilidad<br>Establecer la actividad co<br>Esta actividad no se puede es | omo disponible<br>stablecer como disponible hasta que no se asigne a un alumno o a un<br>hora de fin.                                                    |
| Emiliar disponibilitad                                                        | 🖝 Mostrar desde  04/04/2016 🔤 🔟  00:30 🦳 🚱 🚽 👘 Introduzca las fechas en formato dd/mm/aaaa. La h <u>ore de pac</u> ae introducir en cualquier incremento |
|                                                                               | ✔ Mostrar hasta 05/04/2016 🛛 🗐 04:00 🕞<br>Introduzca las fechas en formato dd/mm/aaaa. La hora se puede introducir en cualquier incremento               |

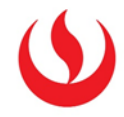

| <b>Enviar</b><br>Haga clic en la opción <b>Enviar</b> para finalizar. Haga clic en | 4 Clic en Enviar | los cambios. |        |
|------------------------------------------------------------------------------------|------------------|--------------|--------|
|                                                                                    |                  | Cancelar     | Enviar |

## Cambiar la fecha de fin para un foro

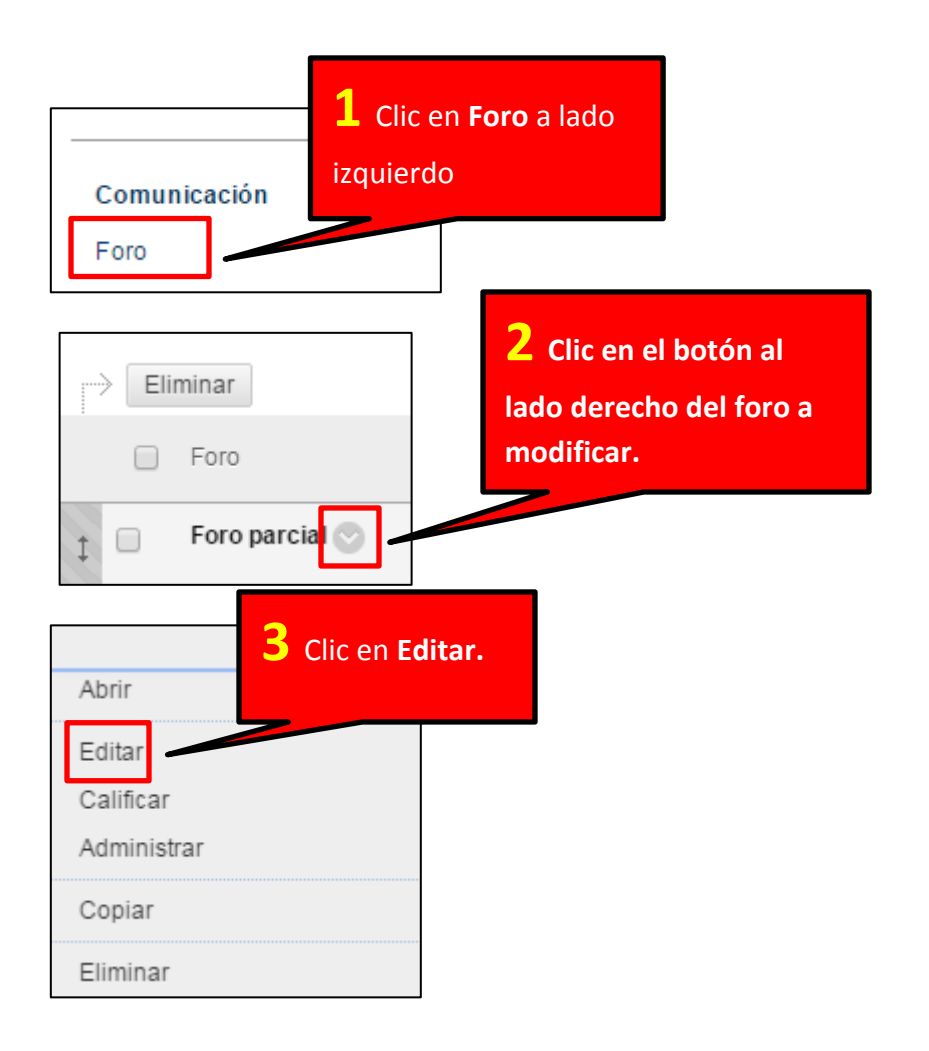

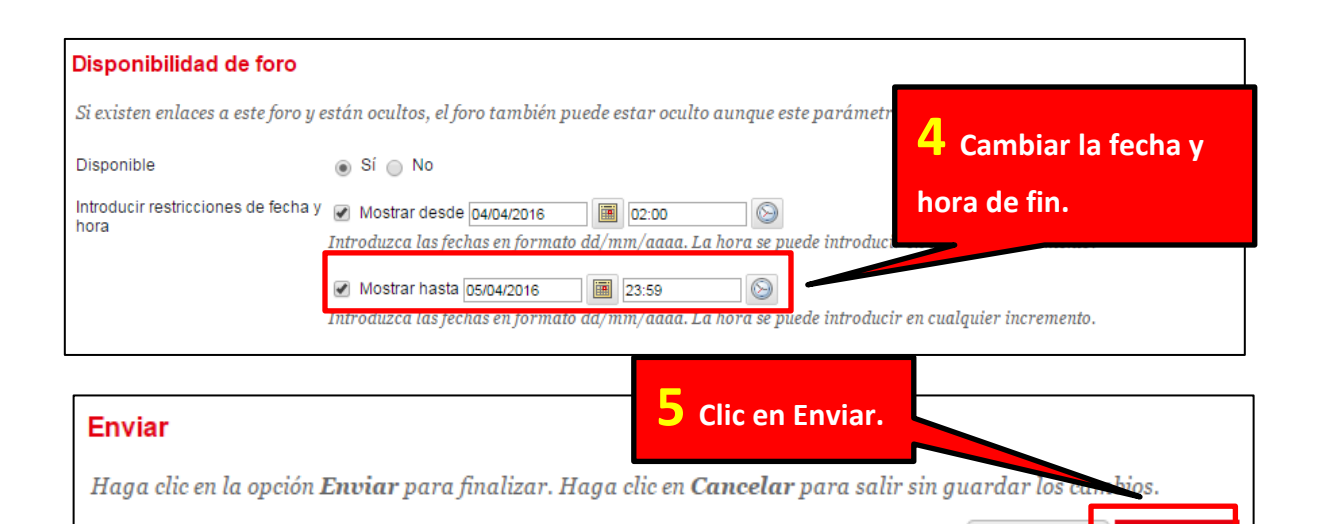

Enviar

Cancelar

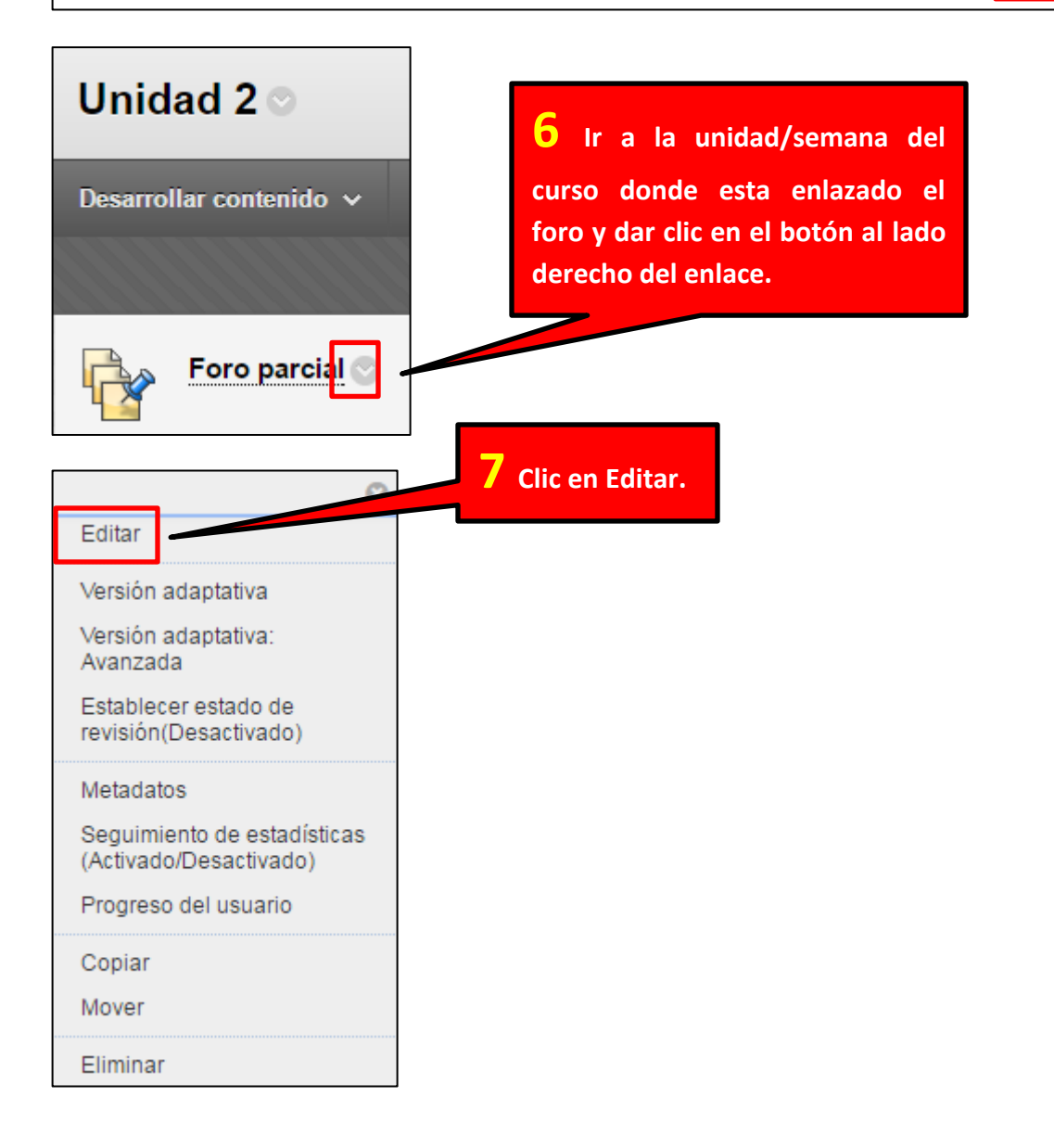

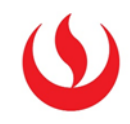

| Restricciones de fecha   | Mostrar desde nunuante                                                                              | 8 Cambiar la fecha de fin<br>con la misma que se usó |
|--------------------------|----------------------------------------------------------------------------------------------------|------------------------------------------------------|
|                          | Introduzca las fechas en formato dd/mm/aao<br>incremento.                                           | anteriormente                                        |
|                          | Mostrar hasta 05/04/2016 III 23:59<br>Introduzca las fechas en formato dd/mm/aaaa. L<br>incremento. | a hora se puede introducir en cualquier              |
|                          | 9 Clic en En                                                                                        | viar.                                                |
| Enviar                   |                                                                                                    |                                                      |
| Haga clic en la opción l | E <b>nviar</b> para finalizar. Haga clic en <b>Cancelar</b> par                                     | a salir sin guardar los cambios.                     |
|                          |                                                                                                    | Cancelar Enviar                                      |

## Cambiar la fecha de fin para una wiki

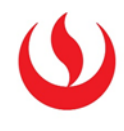

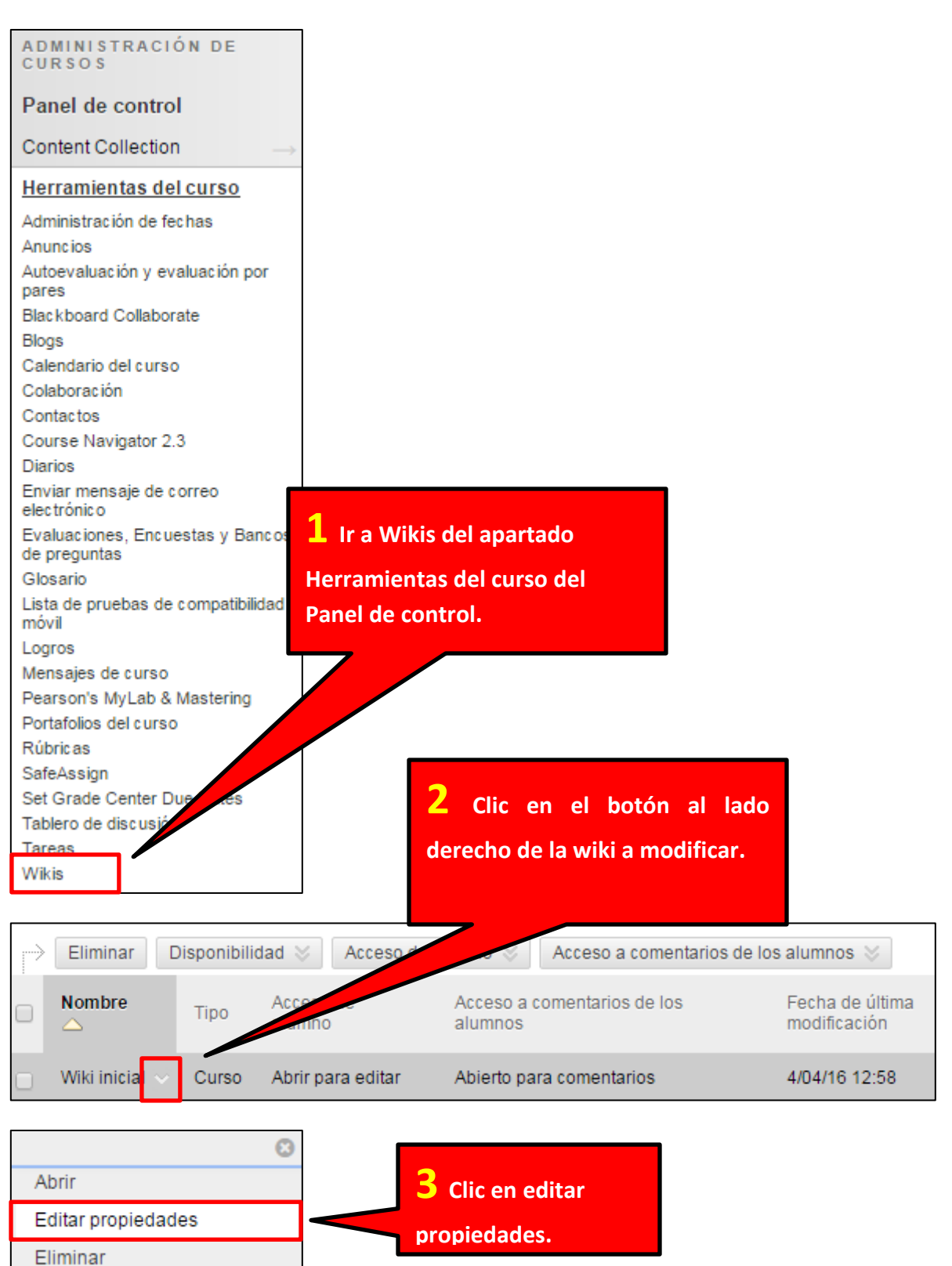

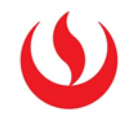

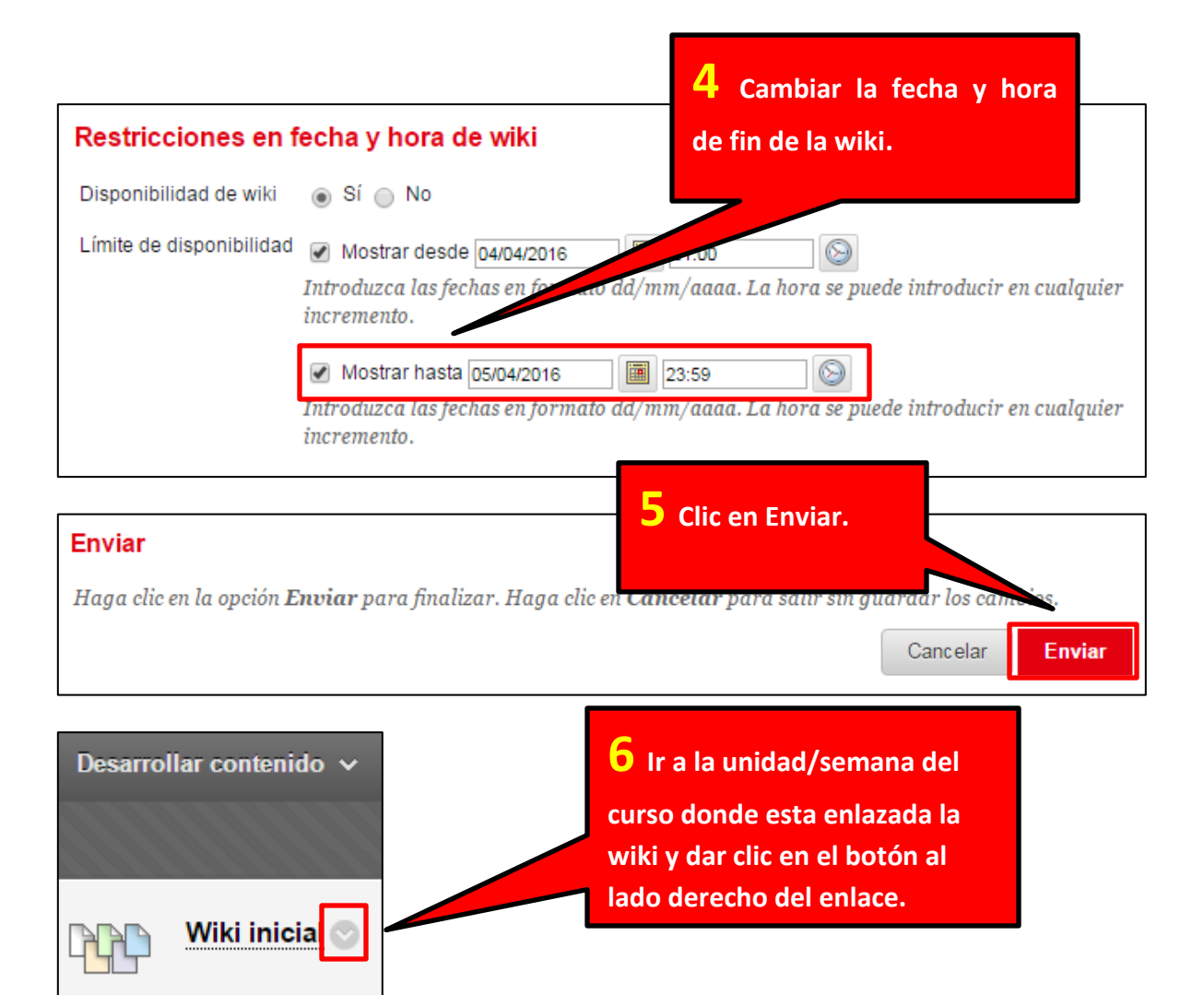

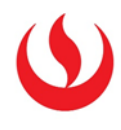

| Editar                                                                            |                                                                                                    |
|-----------------------------------------------------------------------------------|----------------------------------------------------------------------------------------------------|
| Editar propiedades                                                                | Clic en Editar.                                                                                                    |
| Versión adaptativa                                                                |                                                                                                    |
| Versión adaptativa:<br>Avanzada                                                   |                                                                                                    |
| Establecer estado de<br>revisión(Desactivado                                      |                                                                                                    |
| Metadatos<br>Seguimiento de esta<br>(Activado/Desactivado<br>Progreso del usuario | dísticas<br>lo)                                                                                                    |
| Copiar<br>Mover                                                                   |                                                                                                    |
| Eliminar                                                                          | 8 Cambiar la fecha de fin                                                                                                    |
| Restricciones de fecha                                                            | <ul> <li>Con la misma que se usó<br/>anteriormente.</li> <li>Introduzca las fechas en formato de<br/>incremento.</li> <li>Mostrar hasta 05/04/2016</li> <li>23:59</li> <li>Introduzca las fechas en formato dd/mm/aaaa. La hora se puede introducir en cualquier</li> </ul> |
| Enviar<br>Haga clic en la opción E                                                | nviar para finalizar. Haga clic en Cancelar para salir sin guardar los combios.                                                                                                    |
| _                                                                                 | Cancelar Enviar                                                                                                    |